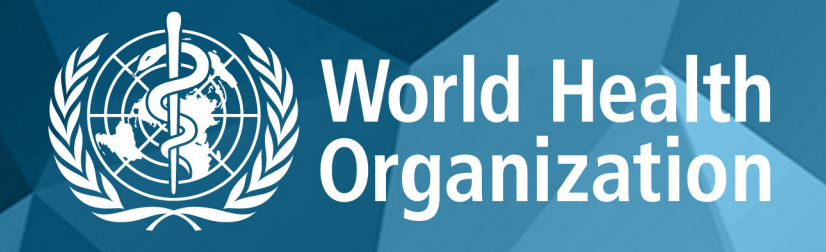

### WHO COVID-19 Database

a

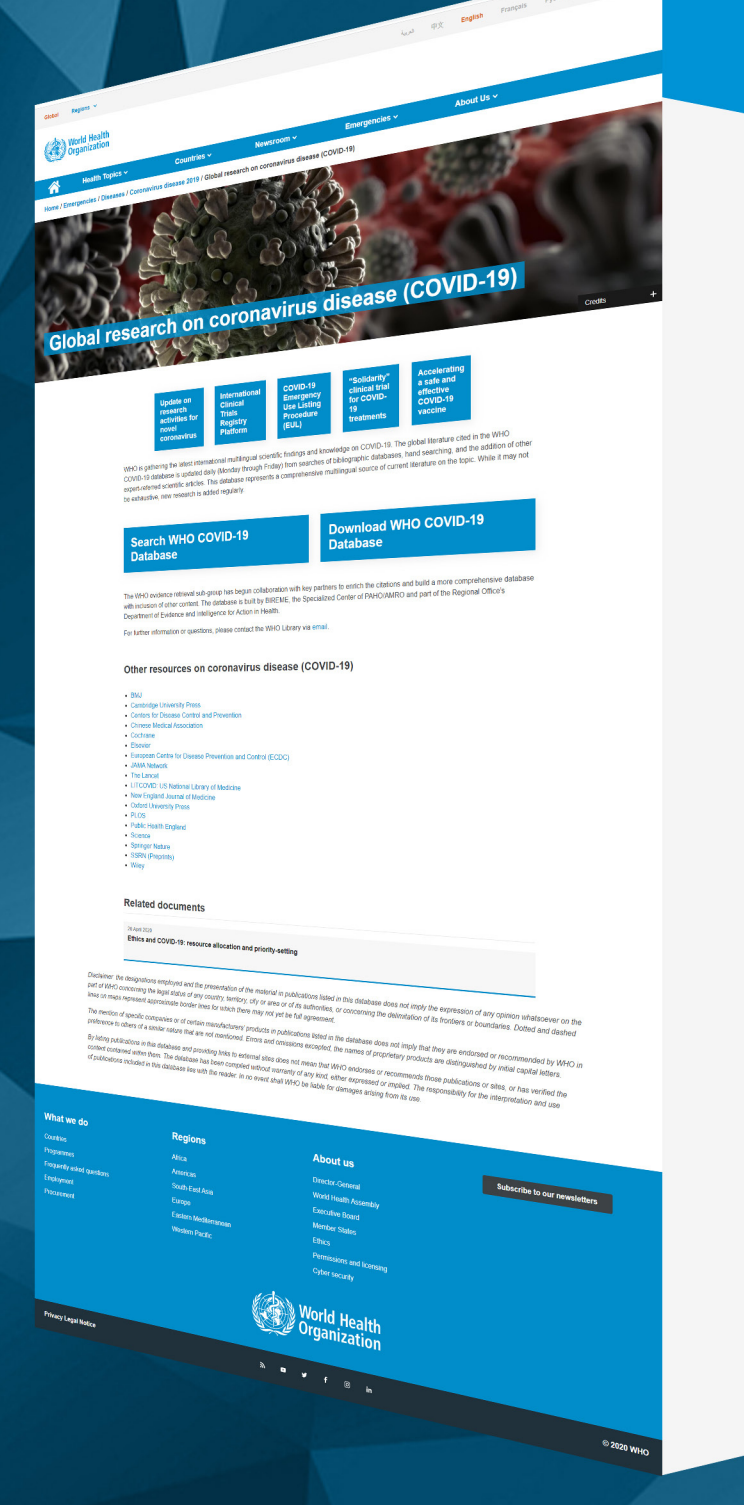

 Bitscorowicz, (64)
 Pindenka, (64)
 Pindenka, (64)
 Correnationa (31)
 Oracease Outbreaks (14
 Matchino Ostrof (32)
 Matchino Ostrof (32)
 Pablic Health (47)
 Tomography, Kary
 Computed (31)
 Anthiol Agents (17)
 Goldwil Health (42)
 Long (36)
 Goldwil Health (42)
 Computed (32)
 Anthiol Agents (17)
 Goldwil Health (42)
 Computed (32)
 Anthiol Agents (17)
 Goldwil Health (42)
 Computed (32)
 Anthiol Agents (17)
 Goldwil Health (42)
 Computed (32)
 Anthiol Agents (17)
 Goldwil Health (42)
 Computed (32)
 Coldwil Health (42)
 Constantious (32) Travel (30)

Setere E Search E Footar E

COVID-19 Global literat

Tisle, abstract, subject 🔹 🖌 🏺

ew York clinical trial qu Coronavirus Barrell, Brazdao, Science; 2020. Article | COVIDUHO | 10: covidwho-124545

When panderman His The Lances The Lances HW ; 2028 Article | CONDWHO | ID: covidwe

The health of refugees - public he

Settlement Hadatson, Shifley, Medicine, Conflict and Survival; 2020, Article | COVIDNIHO | ID: covidwho-1171:33 Comparison of the Panther Fusion

Evaluation of ocular symp

Comparison of the Panther Fusion and a Laborato Test Targeting the Envelope gene for Detection of Means. Cathries & Salvos. Maker & Hanas Churkhar & Stones, Branz Cathrier, James Philys, Bedenia, A Journal of Clinical Wesleys / X00. Article (Cottoravio) (III: conducto 12/13)

patients confirmed with COVID-19 Hoop, Jains Yu, Waophur Xia, Jaintus Shen, Ye Xie, Meulee Han, Nei Acta Ophthalmologica (20), 2001 Anticle (COVIDIHIO) (ID:cov/dwtb-117139

Re avairs of how COVID 3 could input timenoids
 Res. Avairs
 The Social Reprint. 2010 of Ag. 2010.
 Article (COVIDING) (B. cardinalise at the second at the second at the

Shee: 20 | 50 | 100

sta ecolo (reaugula

C Sea more detaile

SEND TO: SEcond

2.Depart OPret

32.015

4 mil

struction of criations List items (0 Clear list

٩

٩

World Health Organization

#### study

Practice guideline (265)
 Case report (151)
 Health economic evaluation
(81)
 Controlled chrical trial (66)
 Systematic reviews (47)
 Overview (14)
 Cohort truity (9)
 Evaluation struits (4)
 Implementation research (4)
 Implementation research (4)

Evidence synthesis [3] Health technology

# English (6883) Chinse (2849) Spanish (813) German (73) French (56) Hallan (24) Portupases (12) Heapprint (12) Heapprint (12) Heapprint (12) Durch (4) Swetskish (2) Durchish (1)

Danish (1) Kelandic (1) Turkish (1)

Clinical

Vear

2020 (106 vear range

Syears
 10/wars
 →
 ✓

Ancie (Chromen (COVID-19) Update: Ver Coronavirus (COVID-19) Update: Ver COVID-Related Respiratory Failure ( Learning (AMA Ed Hub AMA actives) (2020) Anciel (COVID/HO (10:cov/dwtho-11711) 遠邦ニュース 経済 新型コロナウイルスでロシアの観光楽 |「柴 ポストーク漫画:ロシアの原作語波漫画院:-(1338,109-00, 2000 Article | CONDINIO | ID: con/doxto-117110

Introductions to the Community: E Time of COVID-19 Cell Stem Cell'; 2020. Article | COVID/HO | ID: covidwho-117112

Aricle (CONTINHO) ILE CONCINITO リーマンショックを上回る新型コロナショック 冷静環境: 55(26506-Jul 2008. Aricle (CONTINHO) ID: conferte 137/09

Update: Ventilatory Management f tory Failure (Coronavirus (COVID19)

- Antici ( 単 採用活用会議の約5 新見コロナ協発化対策など論議: 少子 化、化学試測、約5 方式系も *書が*は数据の 56,000 Actis (CONDINIO (BC excidente 12106
- ウォール・ストリート・ジャーナル発(104)第 調、改計経済の支急者す 遅ゲジィキシンド Dataset activy, 104(12)24, 2023 Article (CONDINIO) (In: owned) (IN: 05) ジャーナル第(104)新型コロナ(
- 経済 新型コロナ防衛策を木格化するロシア (モスクワがは5

Pan American Health Organization

BIREME

Latin American and Caribbean Center on Health Sciences Information

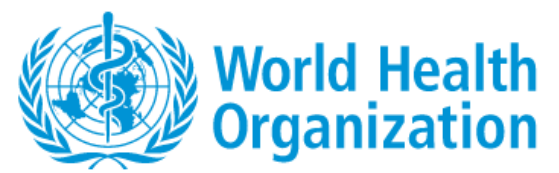

#### **Quick Search Guide for WHO COVID-19 Database**

https://www.who.int/emergencies/diseases/novel-coronavirus-2019/global-research-on-novel-coronavirus-2019-ncov

#### How to:

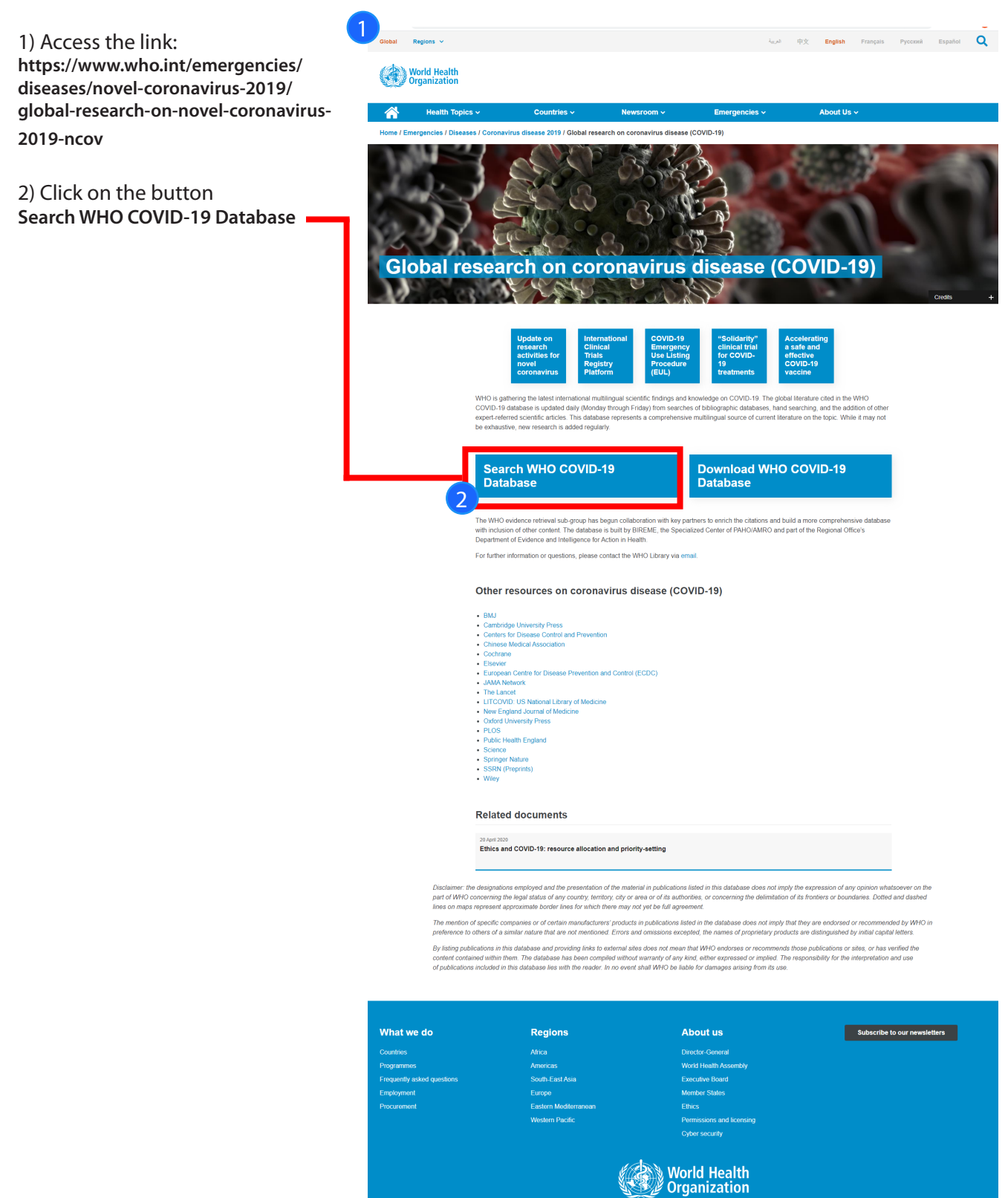

Privacy Legal Notice

© 2020 WHO

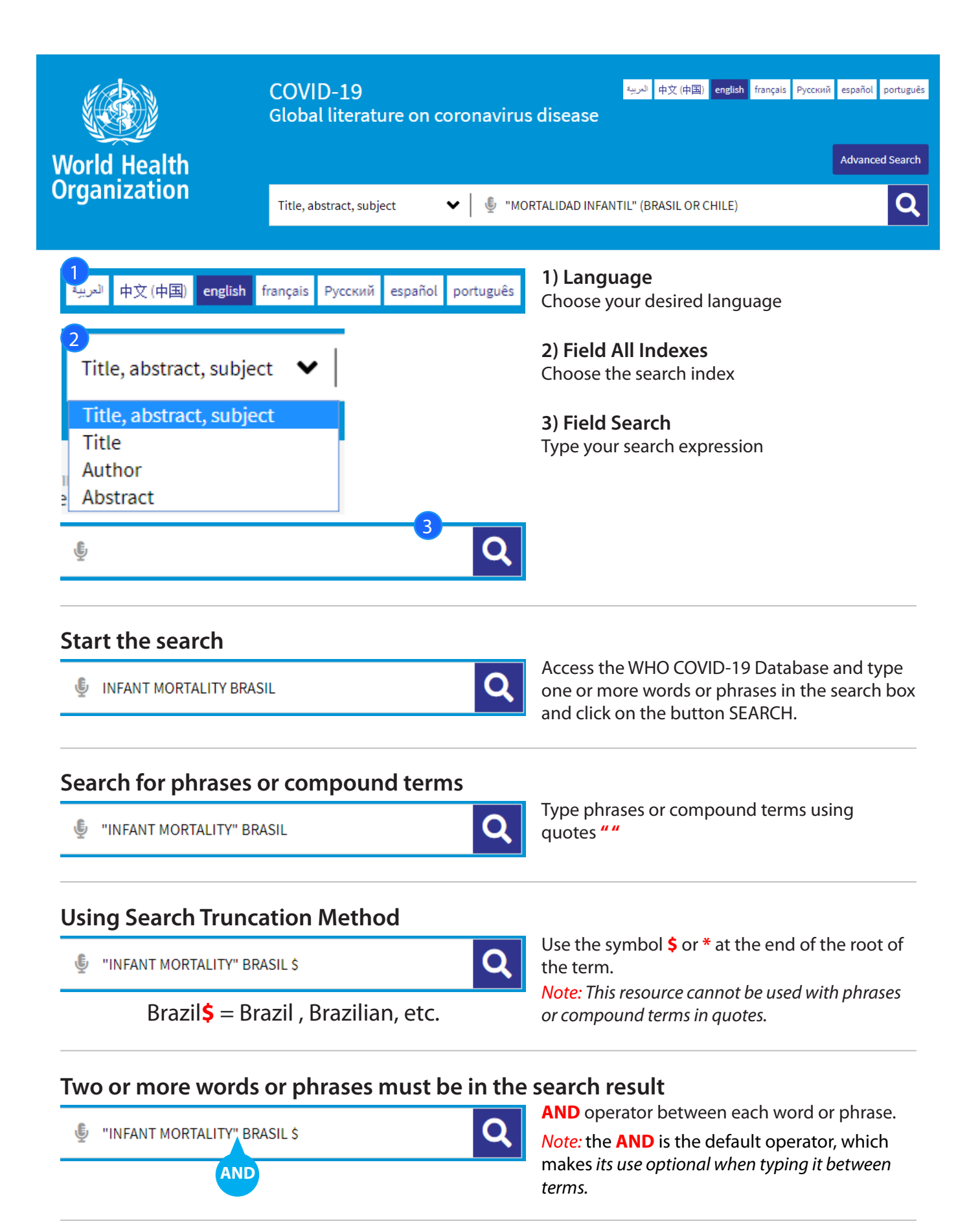

#### At least one word or phrase must be in the search result

"INFANT MORTALITY" OR "PERINATAL MORTALITY"

Q

Use the **OR** operator between each word or phrase.

#### Exclude words or phrases from the search result

"INFANT MORTALITY" AND NOT BRAZIL

#### Establish the correct search order

"INFANT MORTALITY" (BRAZIL OR CHILE)

## Q

Refine the search result

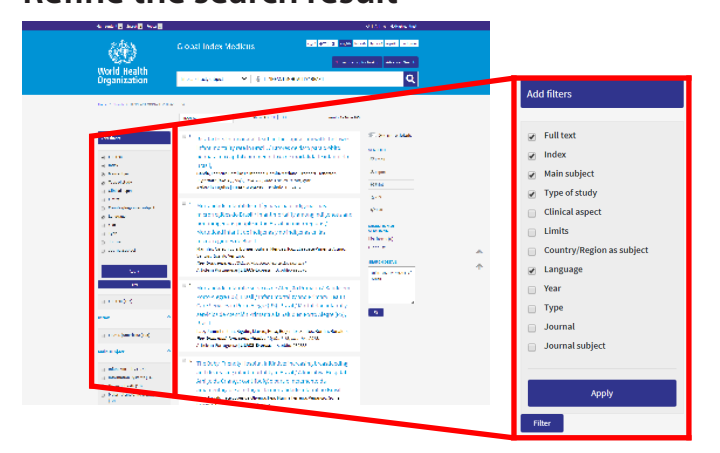

Use the filters (or clusters) to refine your search. Select one or more items from one or more filters and click the FILTER button to refine your search result.

#### Search Tips

- Begin your search with few words or phrases then use the filters to refine your search.
- Choose words or phrases which are most relevant to your search topic.
- Uppercase and lowercase letters, as well as word accentuation (Portuguese and Spanish), DO NOT make any difference in your search result.
- The search in the Subject Descriptor field (DeCS/MeSH) can be done in English, French, Portuguese, or Spanish

#### About DeCS/MeSH

DeCS – Health Sciences Descriptors is a controlled trilingual vocabulary (English, French, Portuguese, and Spanish), an enlarged translation for MeSH – Medical Subject Headings. The descriptors are used to represent the subject of the indexed documents in the main health databases.

Q Use

Use the **AND NOT** operator before the word or phrase you wish to delete.

Use for search expressions which combine the

operators AND and OR.

#### Search using field codes

The search strategies can also be developed with the field codes in the search forms or in the search box on the GIM portal. Each method takes a proper syntax to include the search.

• Syntax to use field codes: the search field code must precede the term using colons : Exemplo: MH:"yellow fever"

| Tag | Description                                                                                                    | Search on GIM                                                                                                    |
|-----|----------------------------------------------------------------------------------------------------|----------------------------------------------------------------------------------------------------|
| TI  | Original Title and Translated Title of citations                                                                                              | By words or "phrases"<br><b>TI</b> :malaria<br><b>TI</b> :"yellow fever"                                                                                                   |
| тw  | Text Words (words) Title + Abstract + DeCS/MeSH terms                                                                                         | By words or "phrases"<br>TW:hepatitis<br>TW:"acute hepatitis"                                                                                                    |
| AB  | Abstract of journal articles and documents                                                                                                    | By words or "phrases"<br><b>AB</b> :"genetic diseases"<br><b>AB</b> :hepatitis                                                                                             |
| МН  | DeCS/MeSH terms Trilingual Descriptors Portuguese, Spanish, English.<br>To explode the category of Descriptor use * after the category number | MH:"renal dialysis"<br>= MH:"dialise renal"<br>= MH:"dialisis renal"<br>= MH:E02.870.300<br>Explode = MH:E02.870.300*                                                      |
| ΓM  | Primary DeCS/MeSH terms.<br>Descriptors that reflect the major points of the article                                                          | MJ:Vaccines<br>MJ:"Influenza vaccines"                                                                                                    |
| РТ  | Publication type is included in DeCS/MeSH                                                                                                    | PT:"clinical trial"<br>= PT:"ensayo clinico"<br>= PT:"ensaio clinico"                                                                                                    |
| DA  | Year of Publication                                                                                                    | Year and month (yyyymm)<br>DA:201001 - retrieves articles published in<br>January 2010<br>DA:2010\$ - all 2010<br>DA:2010\$ OR DA:2011\$ - retrieves year<br>2010 and 2011 |
| AU  | Author Name                                                                                                    | <b>AU</b> :"Yunes J"<br><b>AU</b> :"Jatene, Adib D"                                                                                                    |
| ТА  | Journal<br>Title of the journal                                                                                                    | TA:Jama                                                                                                    |
| LA  | Language<br>Retrieve documents by selected language                                                                                           | LA:es                                                                                                    |

#### Top data fields used in GIM

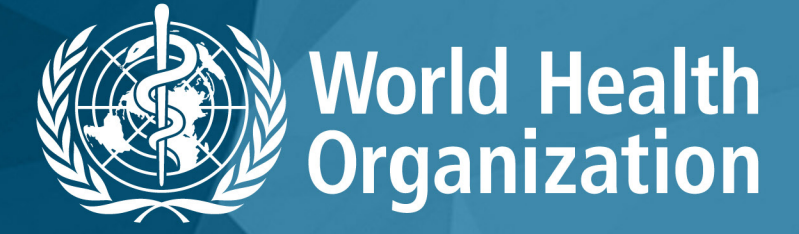

WHO COVID-19 Database

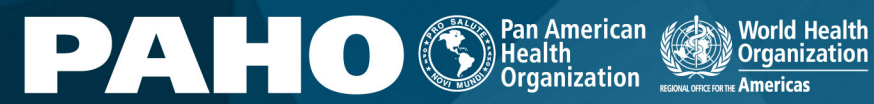

BIREME Latin American and Caribbean Cel on Health Sciences Information